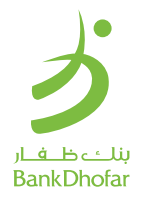

# كيفية تفعيل ظفار باي

بنك ظفار هـو أول بنـك في سـلطنة عمان ، يقدم الدفع عبر الهواتف الذكية. أسـتبدل طريقة الدفع التقليدية بالبطاقة مع الدفع عبر هاتفك الذكي بإسـتخدام ظفار باي!

### لتفعيل خدمة ظفار بـاي ، يجب التأكد من التالي:

- أن تكون زبونًا لدى بنك ظفار
- يجب أن يكون لديك حساب مصرفي للخدمات المصرفية عبر الهاتف النقال مع البنك (إذا لم يكن كذلك! قم بتنزيل التطبيق وإنشاء حساب جديد اليوم!)
- يجب أن يكون لديك بطاقات مصرفية مفعلة (صالحة الاستخدام) خاصة بالبنك (يجب أن تكون بطاقاتك صالحة للاستخدام - وليست محظورة أو غير مفعلة!)
  - تأكـد مـن تمكيـن خيار NFC (في إعدادات جهازك)
  - Tibc A and a straight of the second straight of the second straight of the se

### **Dhofar-Pay User Guide**

First time in Oman! BankDhofar introducing Payments with your Smartphone! Replace your payment with cards with Dhofar-Pay!

### To activate Dhofar-Pay, make sure of the following:

- You should be a BankDhofar Customer
- You should be registered on the BankDhofar mobile banking app on an android smartphone To register, download the mobile banking app)
- You should have an active debit card (your cards should not be blocked)
- Make sure your smart phone NFC option is enabled (check settings if not sure)

How to activate Dhofar-Pay

• Make sure smartphone has been secured with (PIN/ touch-ID/face-ID) before activating Dhofar Pay.

### كيفية تفعيل ظفار باي

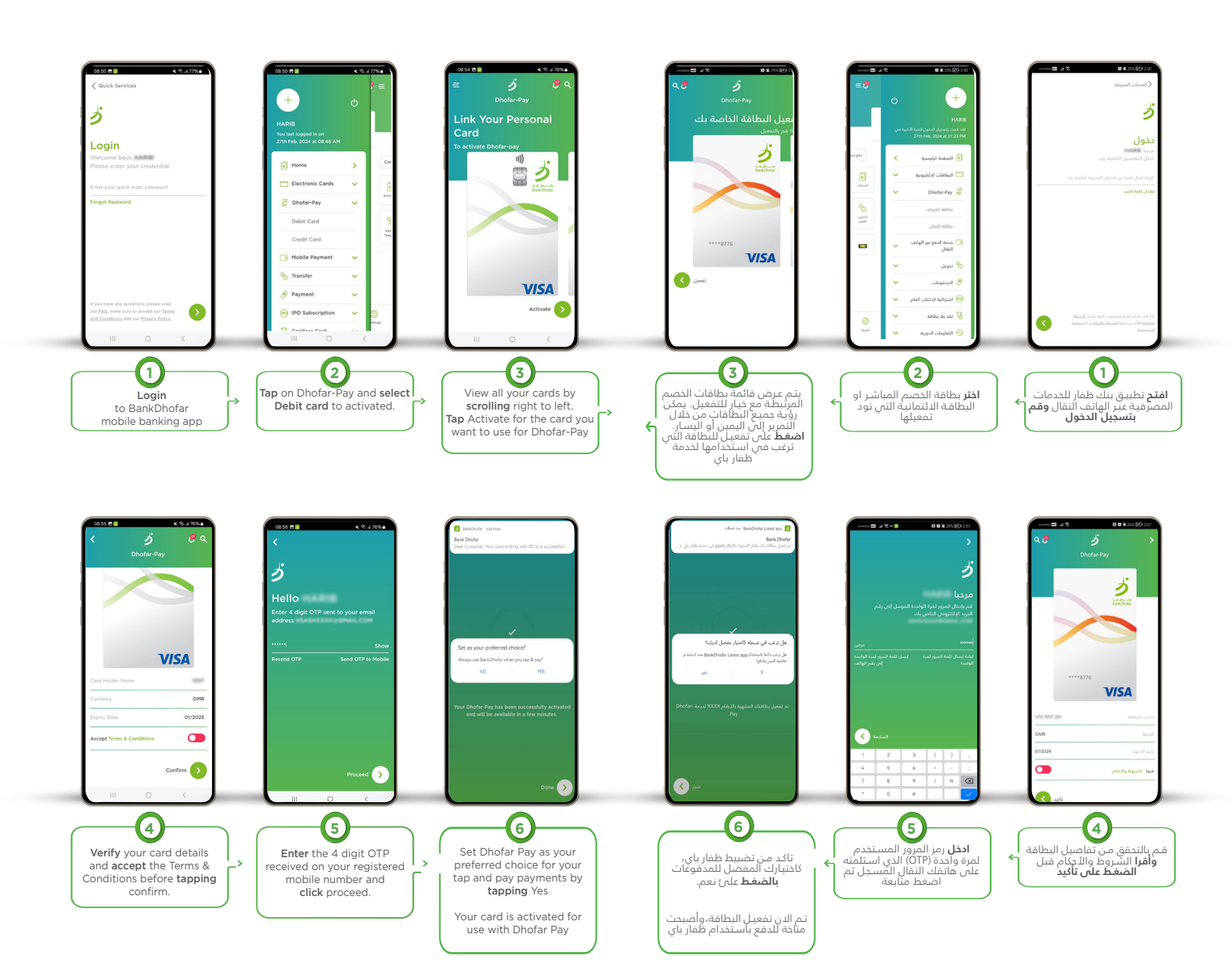

### How to use Dhofar-Pay on POS

## كيف تسـتخدم ظفار باي

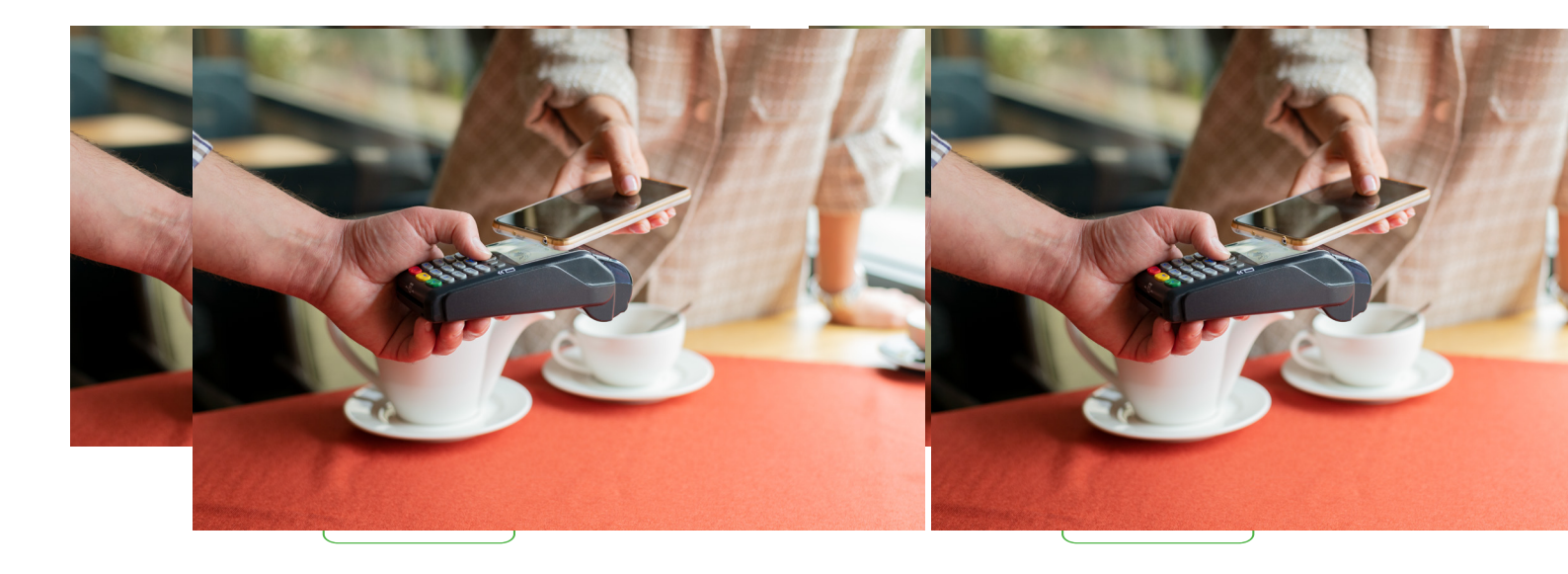

### How to set Default Card in Dhofar Pay

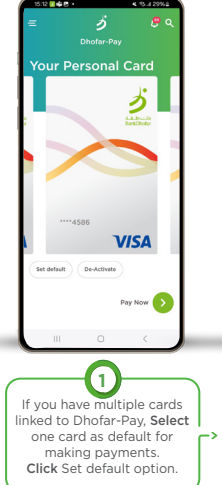

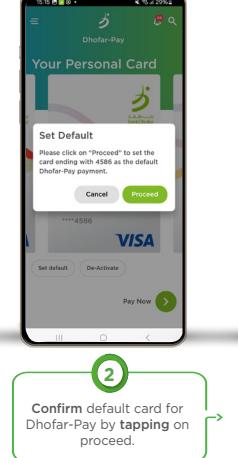

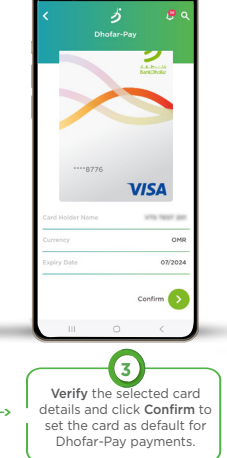

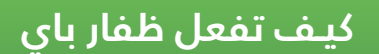

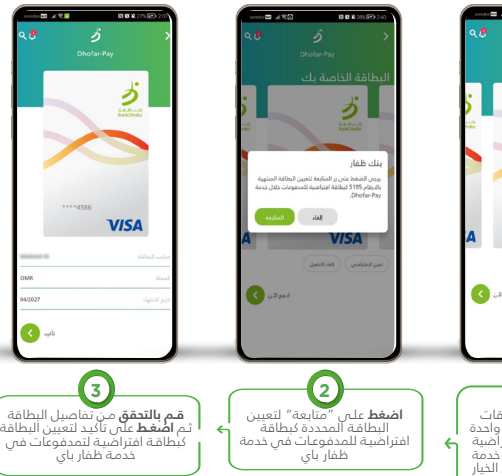

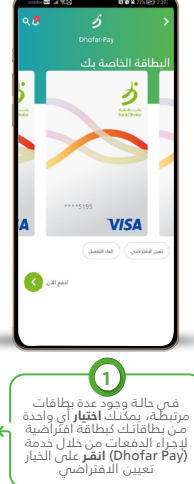

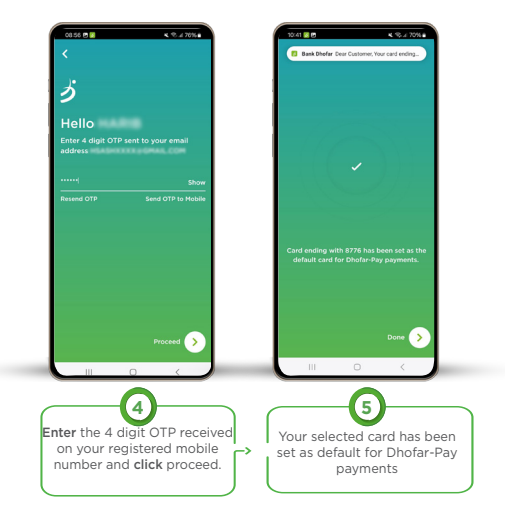

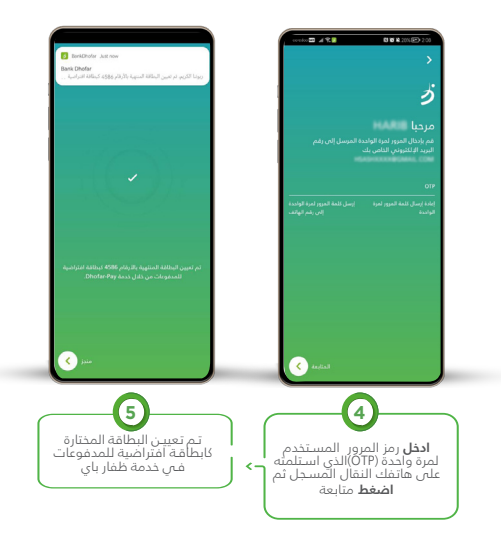

| How to de-activate Dhofar-Pay                                                                                                    | كيف توقف تفعيل ظفار باي                                                                                                    |
|----------------------------------------------------------------------------------------------------|----------------------------------------------------------------------------------------------------|
| Contraction   Contraction   Contraction </th <th></th> |                                                                                                    |
| To deactivate your from<br>Dhofar-Pay, select the card<br>and click de-activate.                                                                                                    | يمكنك إلغاء تفعيل أي من<br>بطاقاتك المرمزة من (Dhofa) من ملم أمرة واحدة ((OT)الذي استئمته<br>(Pay) من خطوتين بسيطتين القرا<br>على ذيار إلغاء التفعيل |